ポジション集計

保有している全てのポジションの状況を銘柄毎に確認することができます。

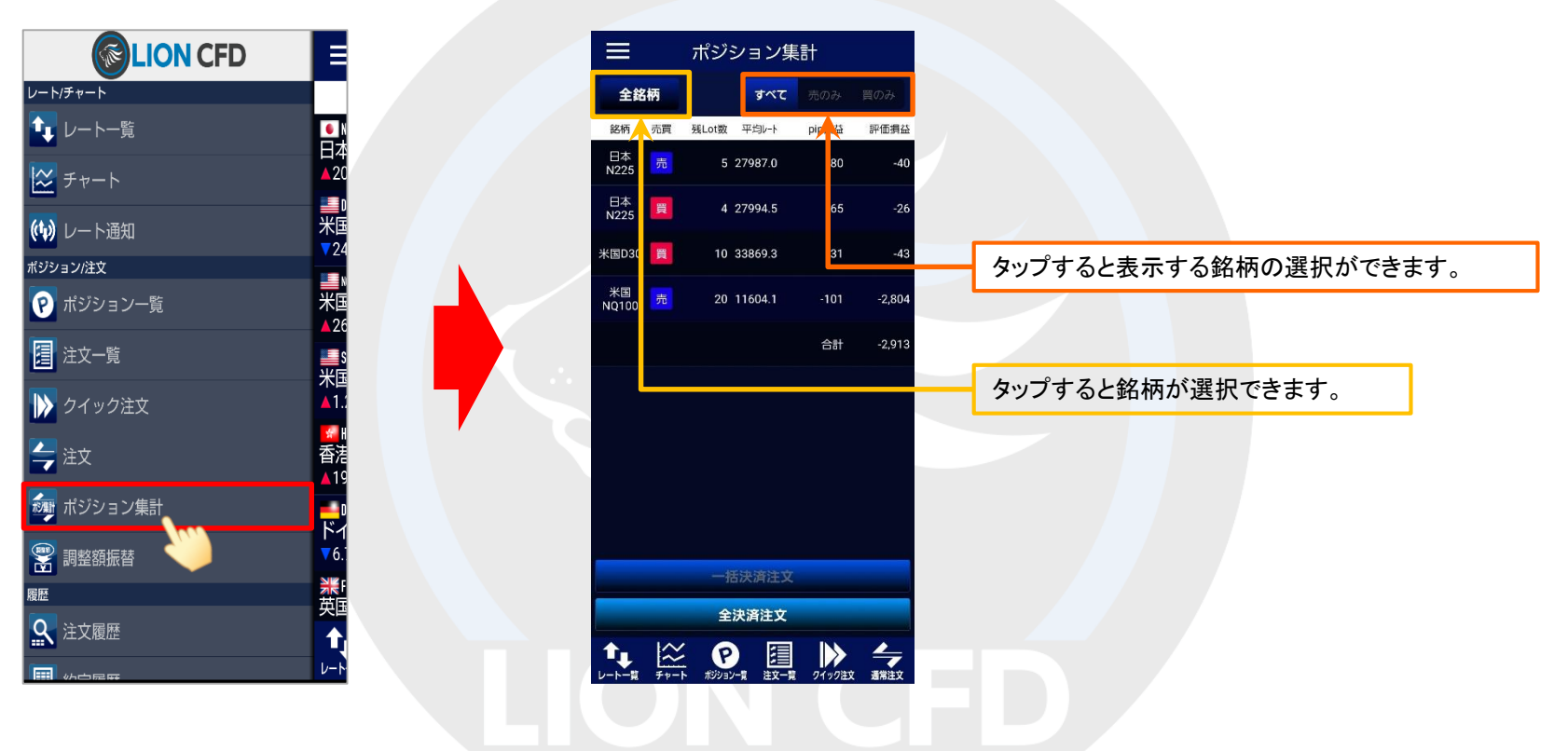

メニュー【ポジション集計】をタップして【ポジション集計】画面を開きます。

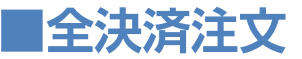

### 保有している全てのポジションを一度に成行決済することができます。

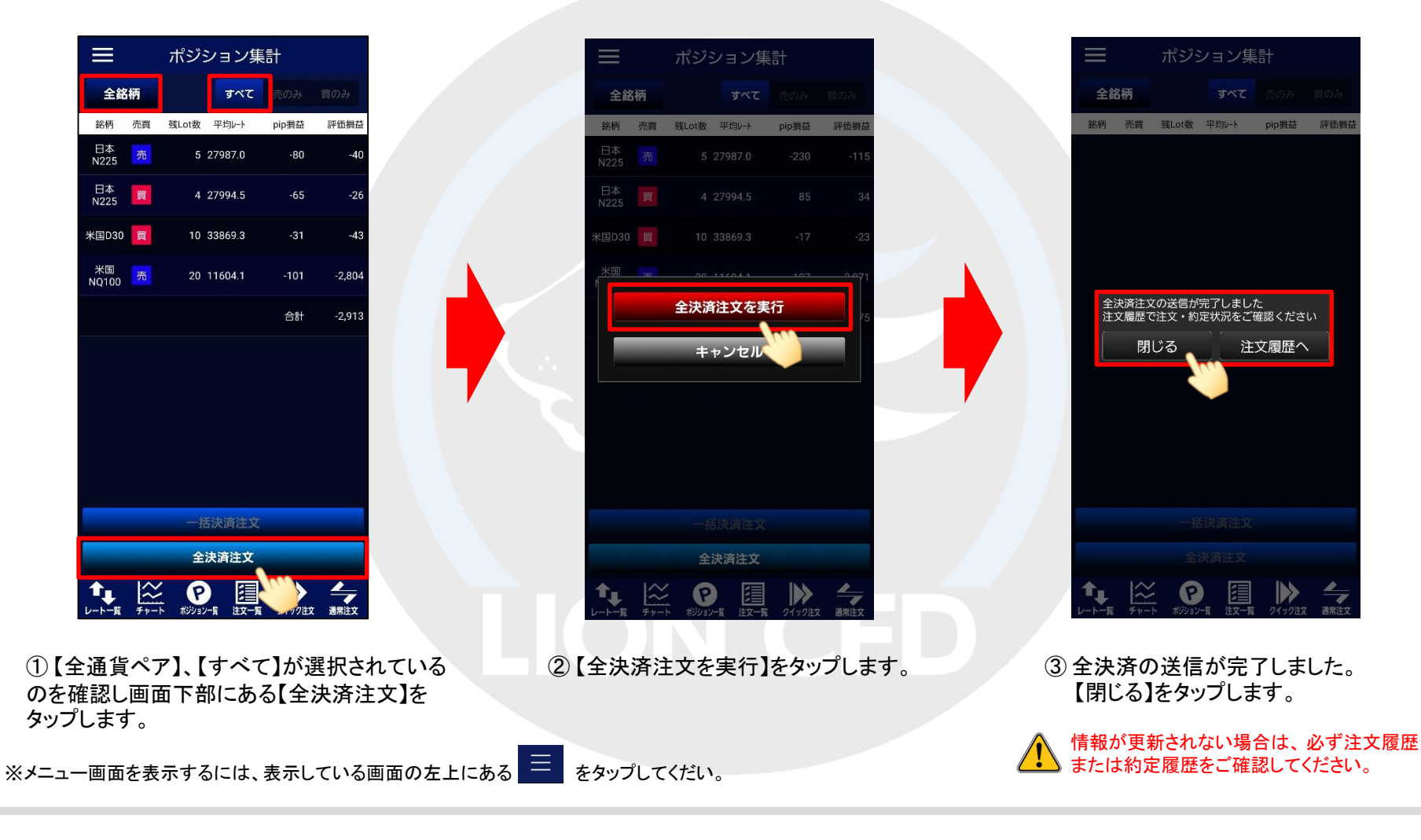

ポジション集計

# ■銘柄別全決済注文

# LION CFD for Android

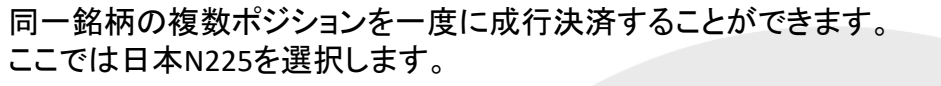

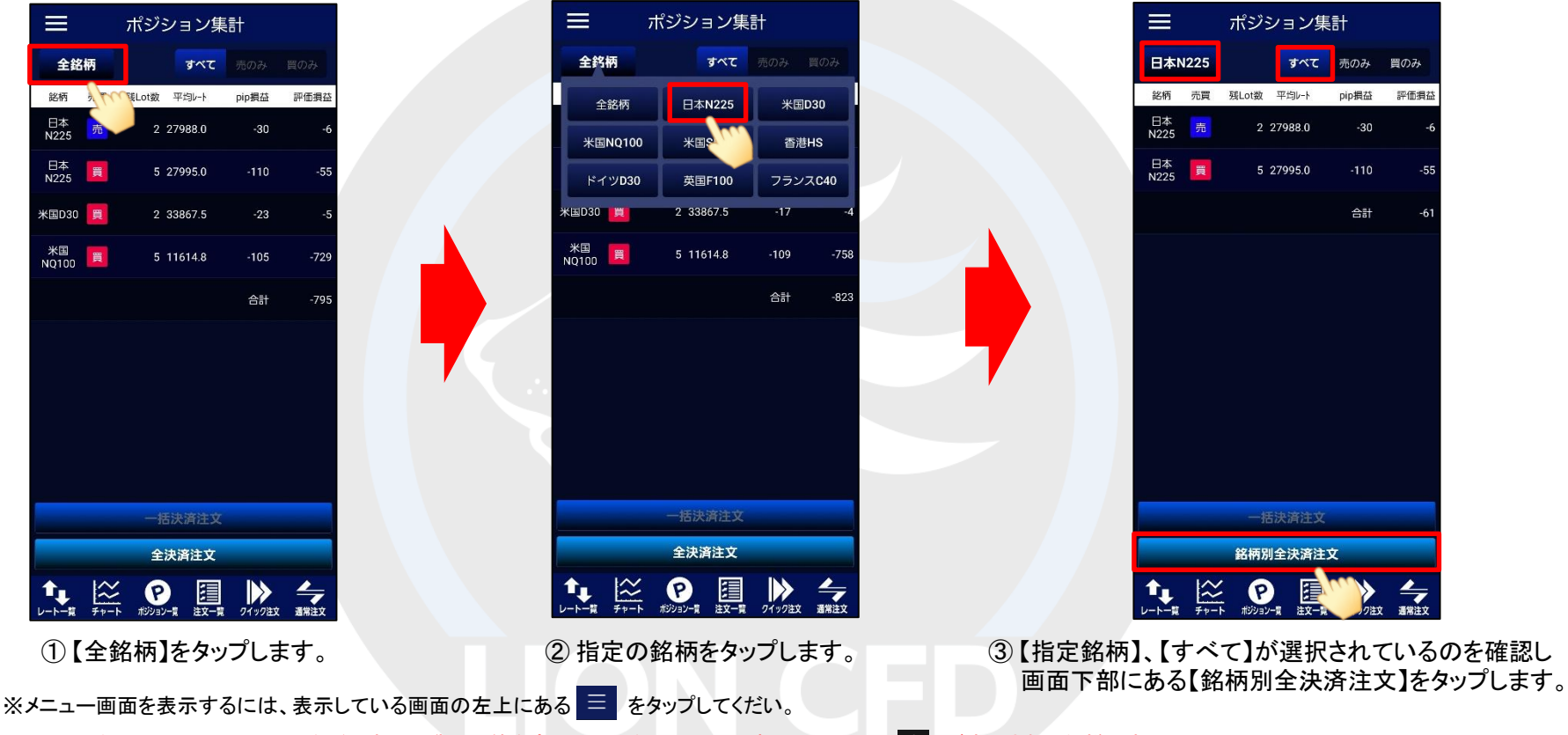

\*クイック注文画面やチャート画面などで表示通貨ペア等を変更した場合、画面上に読み込みマーク が表示される仕様です。 不安定な通信状況などが原因で稀に読み込みマークが表示されない場合があります。 読み込みマークが表示されない場合、通貨ペアなどの情報が正しく読み込みできず一部正しくない情報が表示されたり、誤発注の原因となる可能性があります。 通貨ペアの変更時に読み込みマークが表示されない場合は、そのまま使用せず、通信環境の確認やアプリの再起動などを行い、 正常に読み込みすることを確認のうえご使用ください。 読み込み不良による誤発注などがあった場合、責任を負い兼ねますので十分ご注意ください。

Þ.

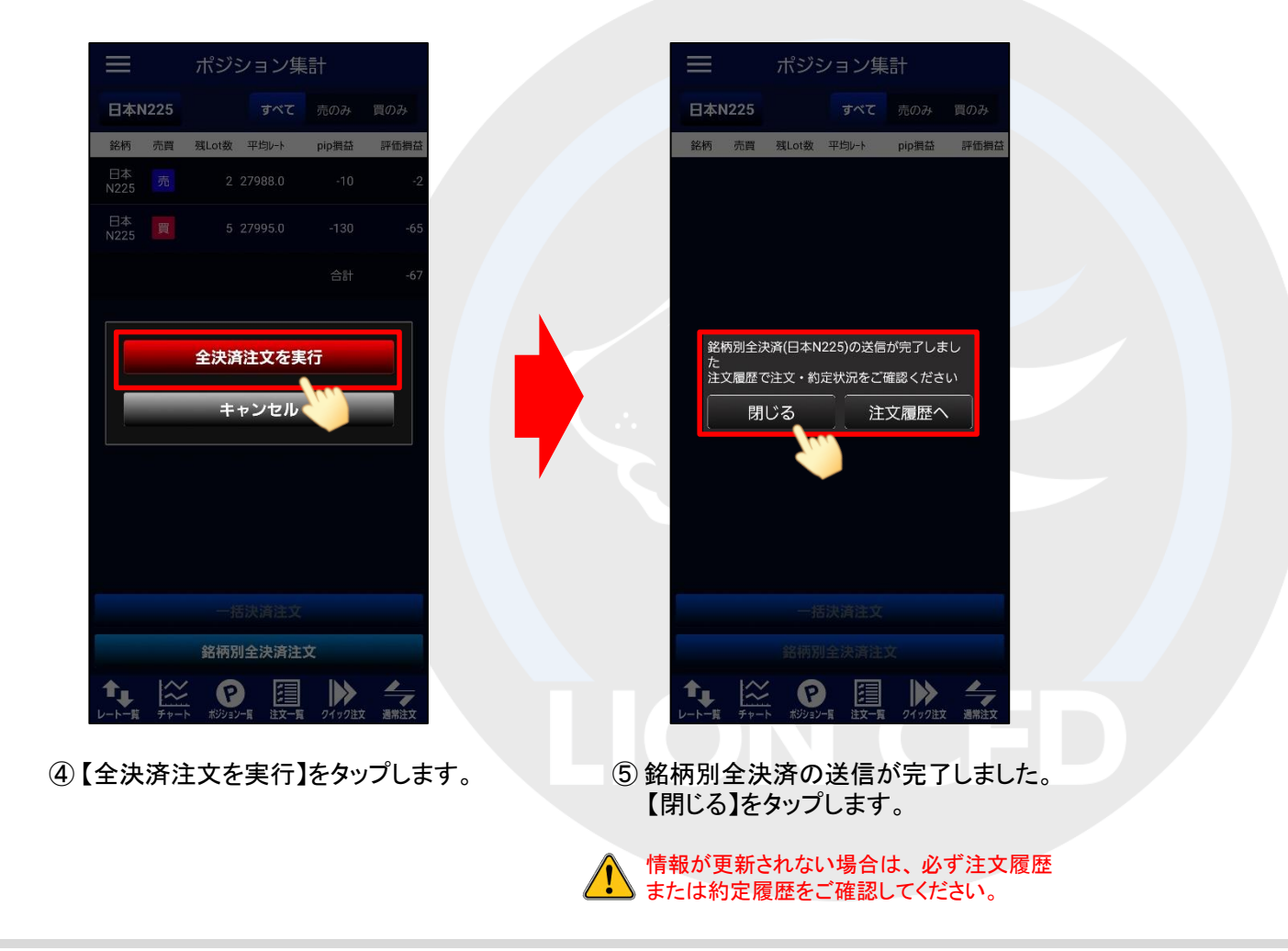

# ■売全決済注文・買全決済注文

### LION CFD for Android

同一銘柄の売りポジションのみ、または買いポジションのみを一度に成行決済することができます。 ここでは日本N225の【買全決済注文】をご案内します。

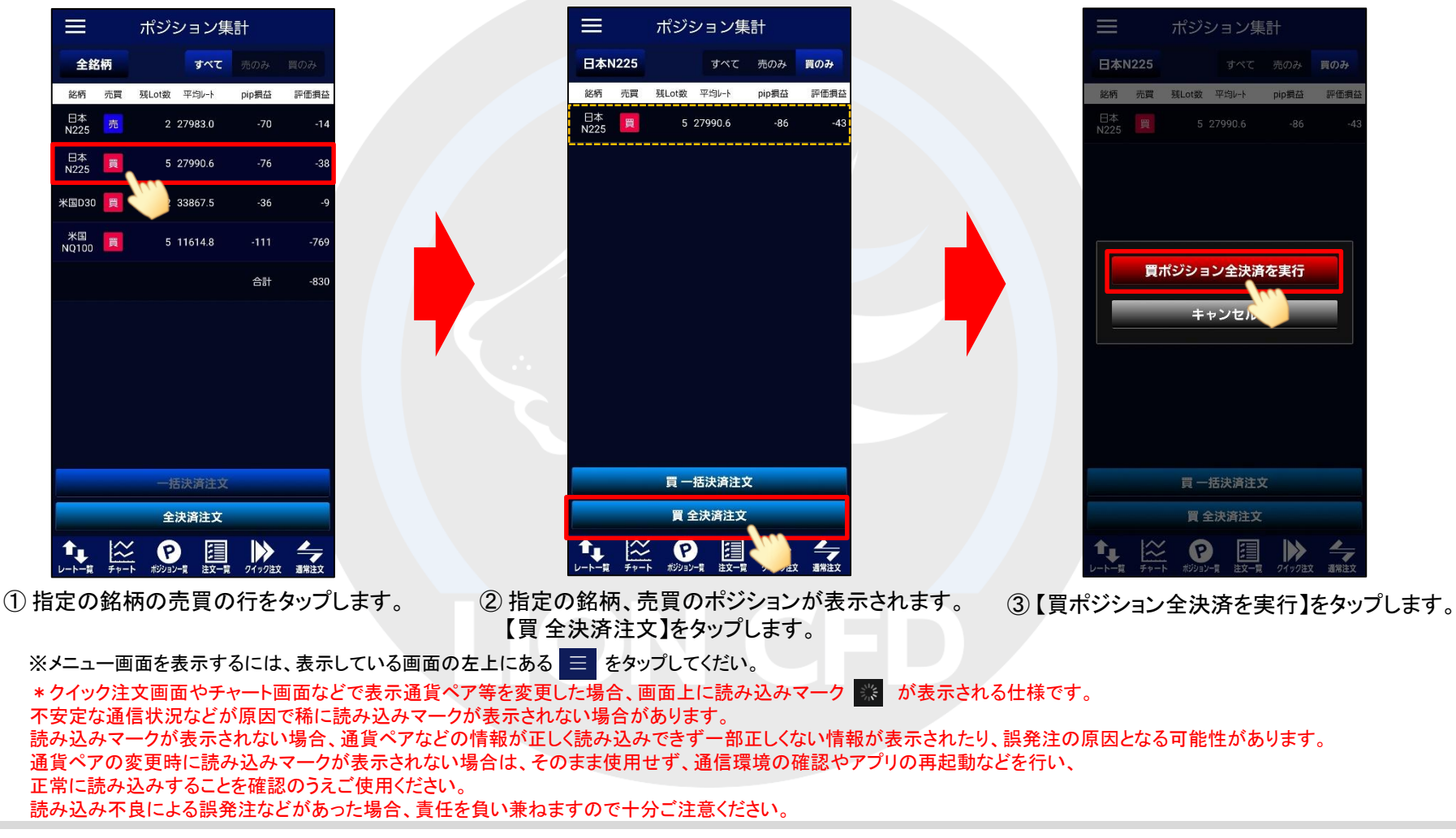

HiroseTusyo

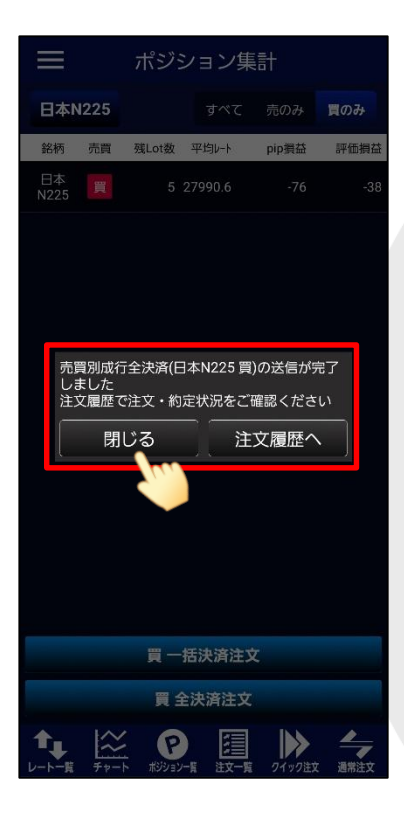

④ 売買別成行全決済の送信が完了しました。【閉じる】をタップします。

情報が更新されない場合は、必ず注文履歴 または約定履歴をご確認してください。

■一括決済注文

### 同一銘柄の売りポジションのみ、または買いポジションのみを一度にまとめて決済注文を出すことができます。 ここでは日本N225の【売一括決済注文】をご案内します。

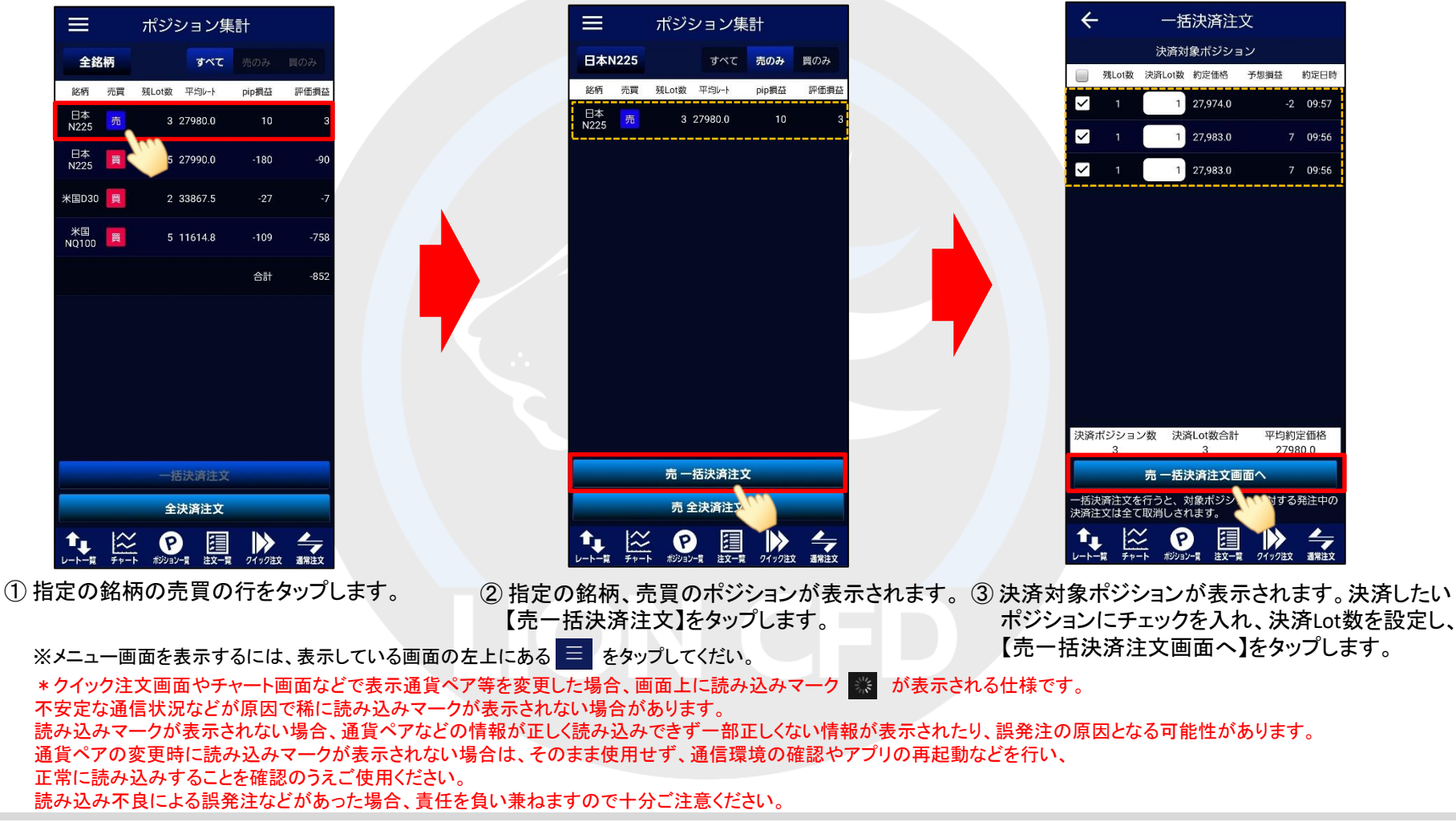

HiroseTusyo

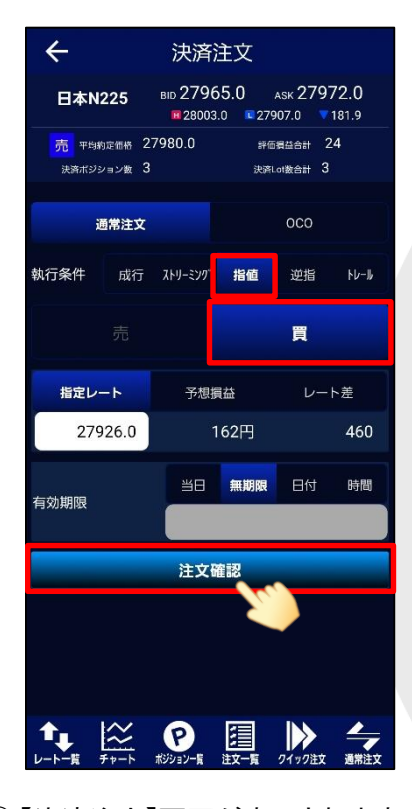

④【決済注文】画面が表示されます。
ここでは、指値注文を選択し、
レートを指定します。
【注文確認】をタップします。

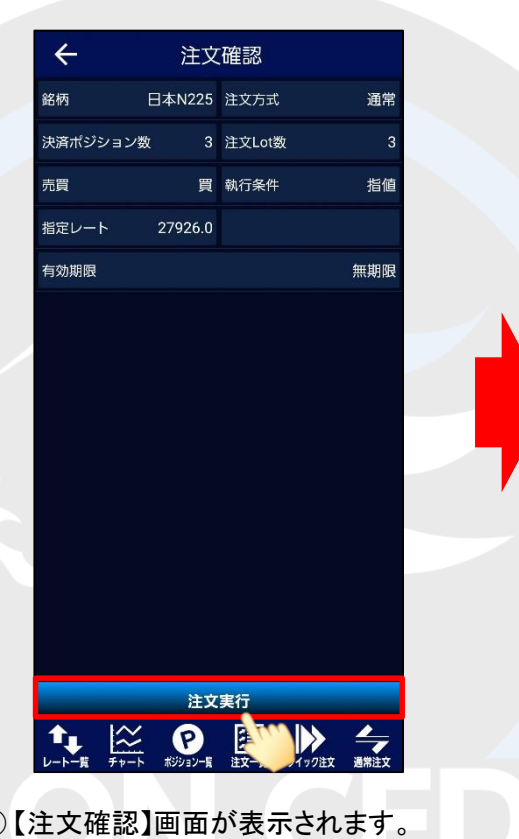

⑤【注文確認】画面が表示されます。 表示されている内容で問題なければ、 【注文実行】をタップします。

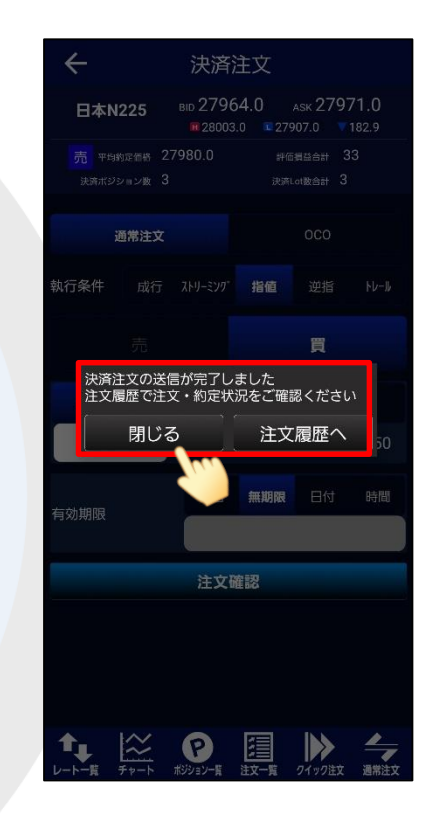

⑥ 一括決済注文の送信が完了しました。
【閉じる】をタップします。

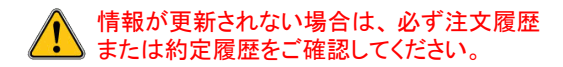